## Zmena titulov v Office 365 (Outlook)

Pridanie alebo odobratie titulov v Outlook si môže požívateľ vo svojom konte vykonať sám. Správcovia na CAI nemajú oprávnenie k takejto zmene. Zmenu vykonáte nasledovne:

- Otvorte <u>https://outlook.office365.com/ecp/?rfr=owa&owaparam=modurl%3D0&p=account</u> (v prípade, že odkaz je nefunkčný, pokračujte krokom č.7)
- 2. Prihláste sa do svojho konta Outlook 365.
- 3. V l'avom menu kliknite na konto a následne na upraviť informácie.

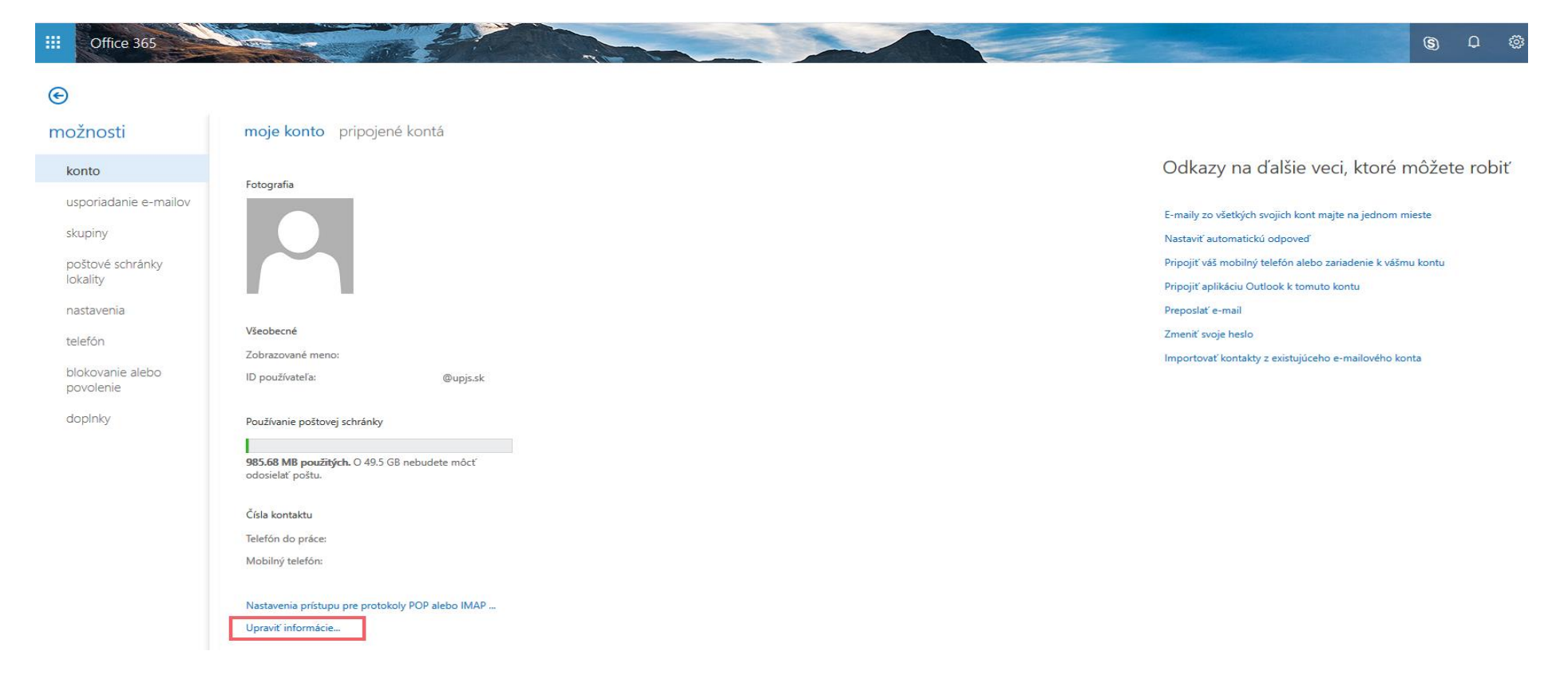

4. V časti všeobecné prepíšte položku "zobrazované meno" podľa toho, čo chcete, aby sa ostatným zobrazovalo.

## informácie o konte

| fotografia      | Meno:                                 |        |        |
|-----------------|---------------------------------------|--------|--------|
| ▶ všeobecné     |                                       |        |        |
| poloha kontaktu |                                       |        |        |
| kontaktné čísla | Priezvisko:                           |        |        |
|                 | *Zobrazované meno:<br>ID používateľa: |        |        |
|                 |                                       |        |        |
|                 |                                       | Uložiť | Zrušiť |

- 5. Kliknite na "Uložiť". Zmena nemusí nastať okamžite, môže to chvíľu trvať.
- 6. Táto zmena nie je trvalá, ak CIaKT zaktualizuje informácie o používateľovi, môže sa zmena vrátiť do pôvodného stavu.
- 7. Ak nefunguje odkaz v 1.bode, skúste nasledujúci postup.

8. Prihláste sa do svojho konta v Office 365 (https://outlook.office.com), v pravom hornom rohu rozkliknite "Moje konto".

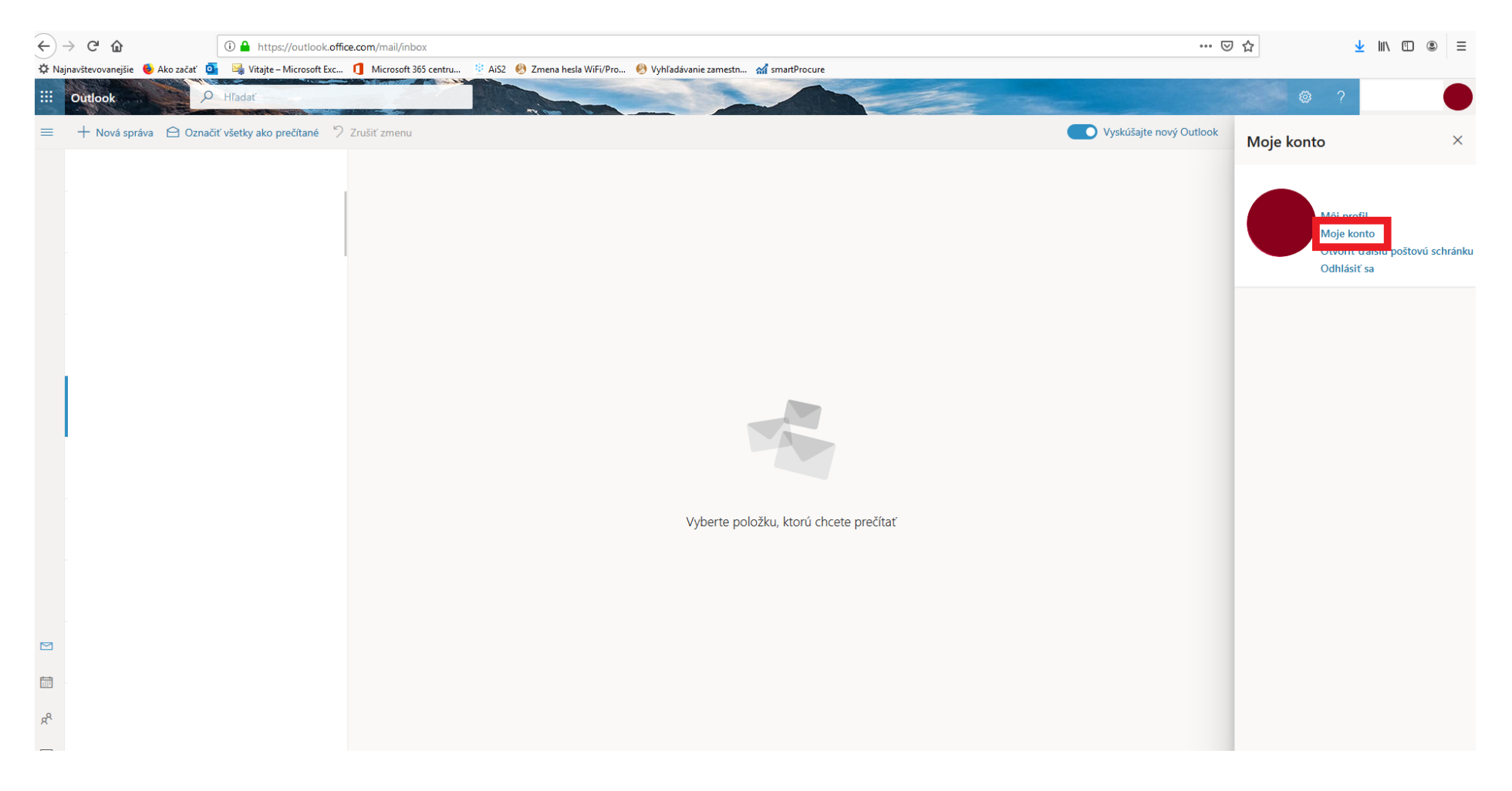

## 9. V pravej hornej časti lišty kliknite na (nastavenia) a vyberte "Pošta".

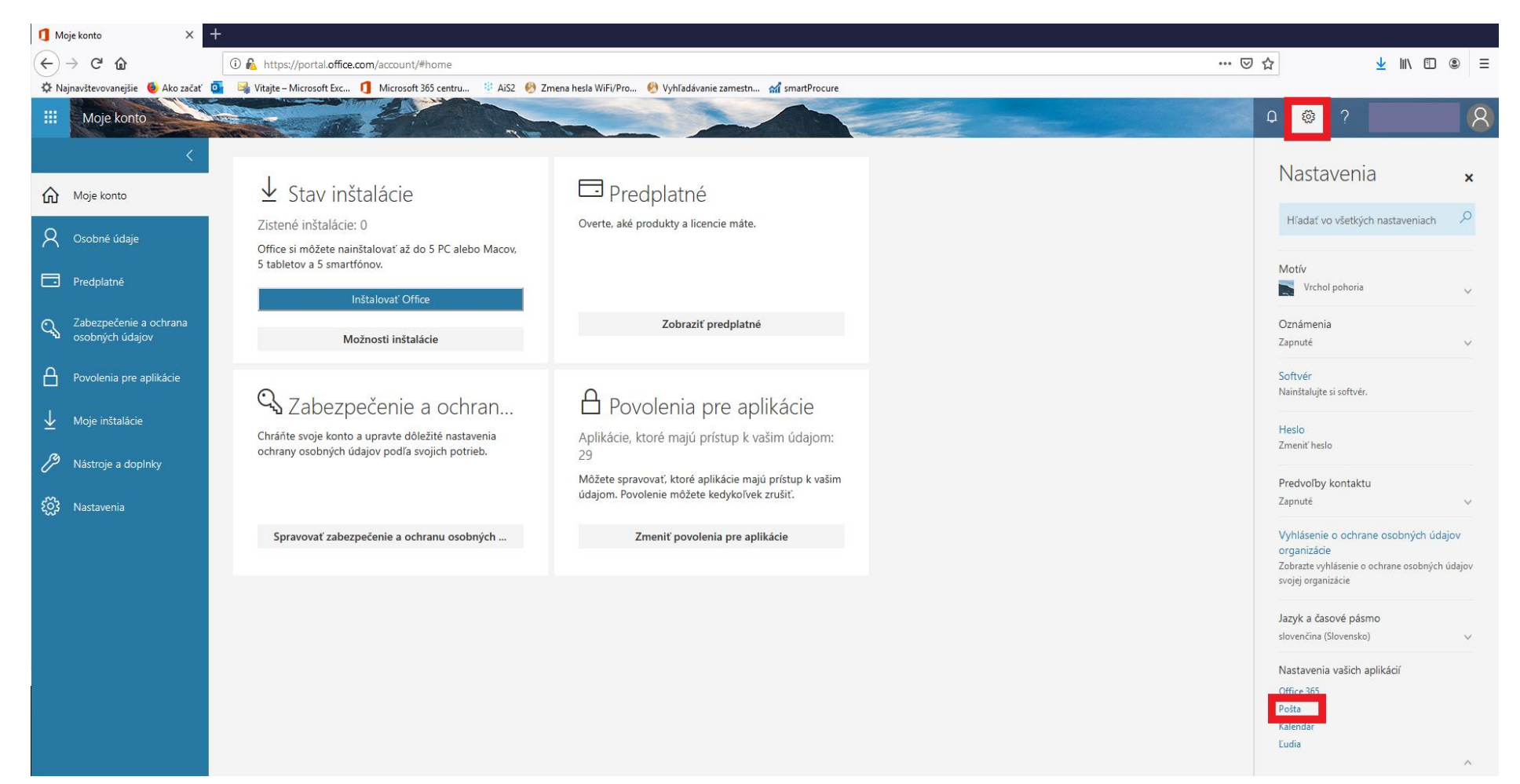

## 10. V časti "Všeobecné - Moje konto" v zobrazovanom menu si zmeňte požadované údaje.

| 🚺 Moje konto 🛛 🗙                                                          | 💽 Pošta – patricia.lukacova@upj= 🗙 🕂                 |                                                                     |    |   |   |   |     |      |     |
|---------------------------------------------------------------------------|------------------------------------------------------|---------------------------------------------------------------------|----|---|---|---|-----|------|-----|
| $\overleftarrow{\leftarrow}$ $\rightarrow$ x $\overleftarrow{\mathbf{o}}$ | 🛈 🔒 https://outlook.office.com/owa/?path=/optio      | ins/myaccount                                                       | 🗵  |   |   |   | ± 1 | I\ 🗊 | . ≡ |
| 🗢 🗘 Najnavštevovanejšie 🛛 🍯 Ako začat                                     | ć 🧕 🍇 Vitajte – Microsoft Exc 🧻 Microsoft 365 centru | 😵 AiS2 🚯 Zmena hesla WiFi/Pro 🚯 Vyhladávanie zamestn 🚮 smartProcure |    |   |   |   |     |      |     |
| III Office 365 Outloo                                                     | k                                                    |                                                                     | \$ | Q | ŵ | ? |     |      | 8   |
| Možnosti                                                                  |                                                      |                                                                     |    |   |   |   |     |      |     |
| Skratky ^                                                                 | 🕞 Uložiť 🛛 🗙 Zahodiť                                 |                                                                     |    |   |   |   |     |      |     |
| Moje konto                                                                | Moje konto                                           |                                                                     |    |   |   |   |     |      |     |
| Distribučné skupiny<br>Klávesové skratky                                  |                                                      |                                                                     |    |   |   |   |     |      |     |
| Spravovanie doplnkov<br>Mobilné zariadenia<br>Nastavenie režimu offline   | Meno                                                 | Ulica                                                               |    |   |   |   |     |      |     |
| Nastavenia zjednodušenia<br>Zjednodušena verzia                           | lairiák.                                             |                                                                     |    |   |   |   |     |      |     |
| Oblasť a časové pásmo<br>Odosielanie SMS správ                            | incory                                               | .d<br>Mesto                                                         |    |   |   |   |     |      |     |
| Exportovať                                                                | Priezvisko                                           |                                                                     |    |   |   |   |     |      |     |
| ✓ Pošta                                                                   |                                                      |                                                                     |    |   |   |   |     |      |     |
| <ul> <li>Automatické spracovanie</li> </ul>                               | 7-1*                                                 | Nāj                                                                 |    |   |   |   |     |      |     |
| Dovučené polite o provi                                                   | Zobrazovane meno                                     |                                                                     |    |   |   |   |     |      |     |
| Hlácenie pesožiadanej r                                                   |                                                      | PSČ                                                                 |    |   |   |   |     |      |     |
| Označenje ako prečitan                                                    | Identifikácia používateľa                            |                                                                     |    |   |   |   |     |      |     |
| Možnosti správy                                                           |                                                      |                                                                     |    |   |   |   |     |      |     |
| Potvrdenia o prečítaní                                                    |                                                      | Krajina/oblasť                                                      |    |   |   |   |     |      |     |
| Nastavenia odpovede                                                       | Telefón do práce                                     | Slovensko 👻                                                         |    |   |   |   |     |      |     |
| Politiky uchovávania úc                                                   |                                                      |                                                                     |    |   |   |   |     |      |     |
| Navrhnuté odpovede:                                                       |                                                      | Pracovisko                                                          |    |   |   |   |     |      |     |
| Zrušenie odosielania                                                      | Fax                                                  | Prírodovedecká fakulta                                              |    |   |   |   |     |      |     |
| ✓ Kontá                                                                   |                                                      |                                                                     |    |   |   |   |     |      |     |
| Blokovanie alebo povol                                                    |                                                      | Zmeniť heslo                                                        |    |   |   |   |     |      |     |
| Pripojené kontá                                                           | Telefón domov                                        |                                                                     |    |   |   |   |     |      |     |
| Preposielanie                                                             |                                                      | Pouzivanie postovej schranky                                        |    |   |   |   |     |      |     |
| POP a IMAP                                                                | Mahilassalata                                        | Vvužíva sa 1013.82 MB. Po dosiahnutí 49.50 GB nebudete môcť         |    |   |   |   |     |      |     |
| <ul> <li>Možnosti prílohy</li> </ul>                                      | Mobility telefon                                     | odosielať e-maily.                                                  |    |   |   |   |     |      |     |
| Predvoľby príloh                                                          |                                                      |                                                                     |    |   |   |   |     |      |     |
| Kontá úložiska                                                            |                                                      | Vyčístenie poštovej schránky                                        |    |   |   |   |     |      |     |
| ∡ Rozloženie                                                              |                                                      |                                                                     |    |   |   |   |     |      |     |
| renášajú sa údaje z outlook.office.com                                    |                                                      |                                                                     |    |   |   |   |     |      |     |